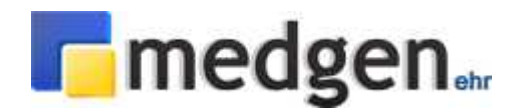

## Medgen Web Portal Installation

1) Go to http:// www.google.com/chrome

**Download** and **install** the Google Chrome Web browser, uncheck option, "Set Google Chrome as my Default Browser" prior to installation. During installation if it asks you to choose a search engine you may select Google.

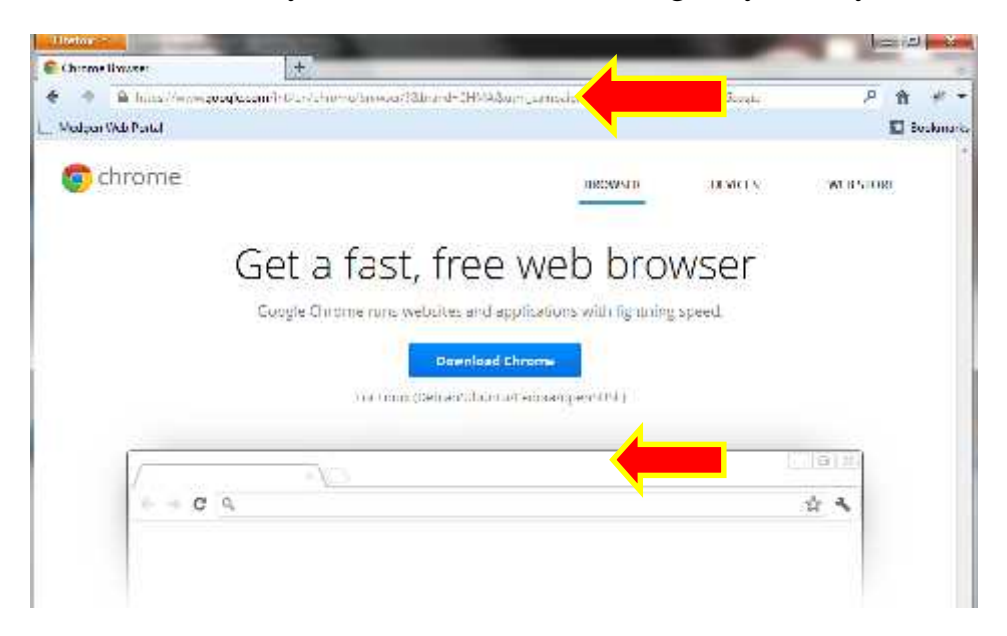

Once the installation is complete an icon for Google Chrome should be on the desktop, and should automatically start up, if it does not start up automatically double click the icon on the desktop.

## 2) Enable Pop-Ups

Click the Chrome menu on the top right. Select **Settings**. Click **Show advanced settings**. In the section titled **Privacy**, click the **Content settings** button. In the section titled **Pop-ups**, select **Allow all sites to show pop-ups**. \* You can customize permissions for specific websites by clicking *Manage exceptions* and just add <u>www.medgenehr.com</u> if you prefer.

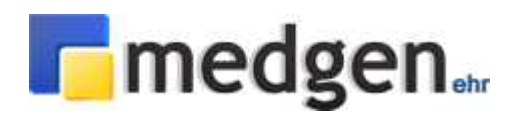

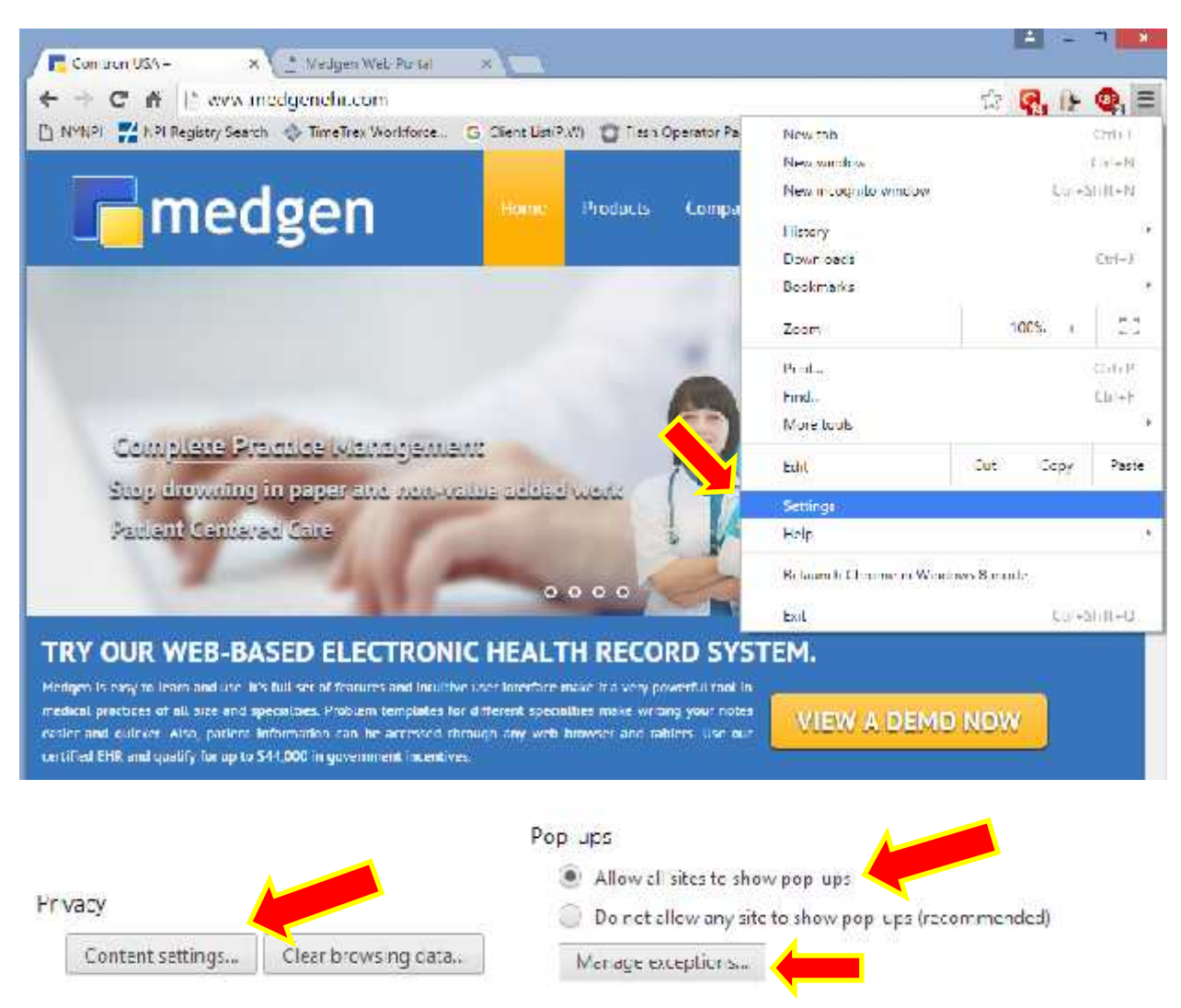

## 3) Create an application short cut for Medgen Web Portal.

- Type the Medgen Web Portal login page in the address bar. <u>https://portal.medgenehr.com/medgenweb/</u>

You should now be brought to the Medgen Web Portal log-in screen.

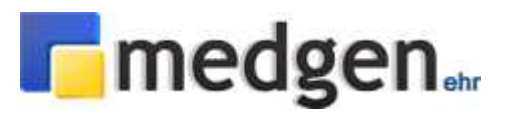

| Combron USA - N D Medgen Web                                                                                                    | DR. + MA                                                                                                    |                                                                                            |                                                                    |  |
|----------------------------------------------------------------------------------------------------|----------------------------------------------------------------------------------------------------|--------------------------------------------------------------------------------------------|--------------------------------------------------------------------|--|
| 🔶 🔟 😋 👛 https://pontationslationslations     | mulgerweitz                                                                                                    |                                                                                            | û (                                                                |  |
| 1 million 1                                                                                                    |                                                                                                    | New extension added (Avast C                                                               | Online Security)                                                   |  |
| medgen                                                                                                    |                                                                                                    | New tab<br>New window                                                                      | CIII + T<br>CIII + N                                               |  |
| 422-10 Phase 2 Usedates<br>Updates in this phase may give you the ability to the<br>An indicator in the posteric chart header will notify<br>Patient is sinc have all of their problem codes may<br>Patient's situations on KCD-10 leastly after the code<br>Centrals patient army transmission are able how KCD-11<br>if these rooms are emoted with dates on outfart to<br>Centrals patient least and calculated behave support in                                                                                                    | regin transiting patient diagnosis within the patient is chart<br>job if a patient chart is IOD-10 ceads or not<br>people to a corresponding ICD-10 code with the considered IO<br>if date can still be mapped at that time<br>5 weeks, will specify think, Consum, Order Entry with<br>or statut 5 they will be objetwed in ICD-10 were<br>time may also be configured with ICD-10 codes | New incognito window<br>History and recent tabs<br>Downloads<br>Bookmarks<br>Zoom<br>Print | CHIN<br>CHI-SHRIN<br>CHI-SHRIN<br>CHI-S<br>CHI-S<br>CHI-S<br>CHI-P |  |
| A use "100-10 Plane 1 Opcares                                                                                                    | 660770201517                                                                                                    | Find                                                                                       | Chief                                                              |  |
| community used tools to KD-10                                                                                                    | Save page asCbil+S                                                                                                    | More-tools.                                                                                |                                                                    |  |
| Schee toda that can now a trade to specify<br>These fools will now have an indication to specify<br>within each actionary actual we have included a<br>codes for ICC-10.                                                                                                    | Add to taskbur<br>Clear browsing data Cor+shift+Del<br>Extensions                                                                                                    | EdBt<br>Settings<br>Help and about                                                         | Cut Copy Paste                                                     |  |
| We add to internet that you be internet of a more there and the second second s | Task manager Shift / Esc<br>Encoding *<br>Development tools (2013 Shift - 1                                                                                                    | Exist<br>ray the userup                                                                    | Ctri+Shift+Q                                                       |  |
| Any parametri ween on to after 10111/2015 must he<br>Any parametri ween before 10011/2015 we contract<br>Pot any quantities please contact Methien Support<br>"ATTENTION ALL MEDGEN ENVISERS"                                                                                                    | rer enclanten, superbala, & caena coded with RID-KD<br>15 bit totalen with The exoding ICD-9 code set.<br>6. Therm Yim                                                                                                    |                                                                                            |                                                                    |  |
| Information on how to attest for the EHR incention                                                                                                    | program can be foorid here:                                                                                                    |                                                                                            |                                                                    |  |
| The information in this database is protected by te                                                                                                    | ederal and state law                                                                                                    |                                                                                            |                                                                    |  |
| Access is restricted to authorized heath care prov                                                                                                    | active's                                                                                                    |                                                                                            |                                                                    |  |
| By logging into the Medgen system you are agree                                                                                                    | ing to the following representation.                                                                                                    |                                                                                            |                                                                    |  |
| <ol> <li>i am an authorized to use this system and have</li> <li>i am a registered heath care professional or air</li> <li>i or my employer have a beament retritionship</li> </ol>                                                                                                    | been assigned a username personally<br>in employed by a registered health care professional,<br>with the individual whose data I am accessing.                                                                                                    |                                                                                            |                                                                    |  |
| 4) I am accessing this system for the sole purpose                                                                                                    | e of providing medical care to that individual,                                                                                                    |                                                                                            |                                                                    |  |
| or obtaining payment for medical care provided to                                                                                                    | the indvicual                                                                                                    |                                                                                            |                                                                    |  |
| 5) Comon Inc. In nu way implies evidurisament or                                                                                                    | approval of any bannier advertising claims or of the                                                                                                    |                                                                                            |                                                                    |  |
| enverturer, as products or services within the products                                                                                                    | 100.0                                                                                                    |                                                                                            |                                                                    |  |
| You may review our Privacy Princy                                                                                                    |                                                                                                    |                                                                                            |                                                                    |  |
| "Harry afford has been made to service for the                                                                                                    | there also                                                                                                    |                                                                                            |                                                                    |  |
| provided berg a accurate and competer but to re-                                                                                                    | usrantee is made to that effect.                                                                                                    |                                                                                            | Øtanat Hammer   March Sec                                          |  |
| The tools provided within Medgen Erilli do not dia                                                                                                    | grose patients or recommend therapy or treatment                                                                                                    | •                                                                                          |                                                                    |  |

- Keep the Open as window checkbox checked and click 'Add'.

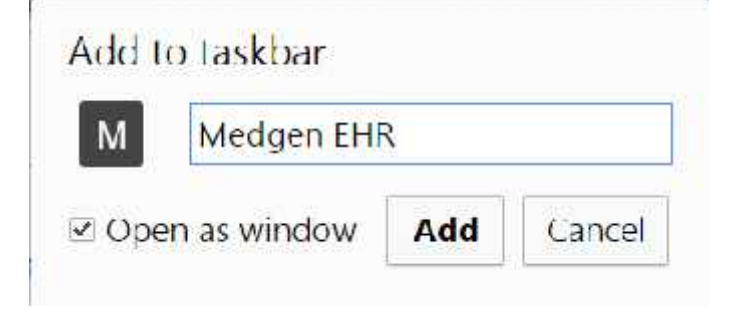

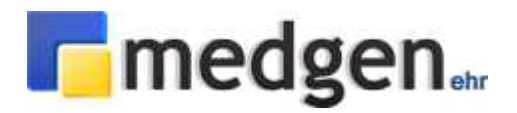

| Contition USA - ** CI Medg             | en Web 1 ··· IE Apps                      |       |               |         |                                                          |
|----------------------------------------|-------------------------------------------|-------|---------------|---------|----------------------------------------------------------|
| € → C ① channes//apps                  |                                           |       |               |         | (1) (三)                                                  |
|                                        |                                           |       |               |         | Rigt spread in to Droyce<br>(Pour remaining Gold—sign of |
|                                        |                                           | M     | 8             |         |                                                          |
| Web Store                              | Google Dars                               | Gmail | Google Search | YouTabe | Goingte Otive                                            |
| Medger (1)<br>Medger (1)<br>Medger (1) | n BHA<br>1 virtua<br>1 kipo Channa,<br>10 |       |               |         |                                                          |

- Go to Chrome://apps
- Right click on the Medgen application and click 'Create shortcuts...'
- Click 'Create'

| Create appl    | ication short   | cuts       |
|----------------|-----------------|------------|
| Create applica | ation shortcuts | s in the f |
| ☑ Desktop      | 1               |            |
| 2 Slart me     | -11LJ           |            |
| Pin to Ta      | askbar          |            |
|                | Curata          |            |
|                | Create          | саже       |

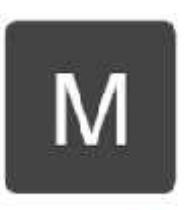

Medgen EHR

## Your Medgen EHR Web Portal Setup is now complete!

If you have any issues completing the Medgen Web Portal Installation please do not hesitate to contact Medgen Support.